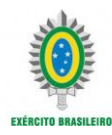

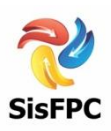

## Tutorial para Inclusão de Novo Documento em

Processo Restituído.

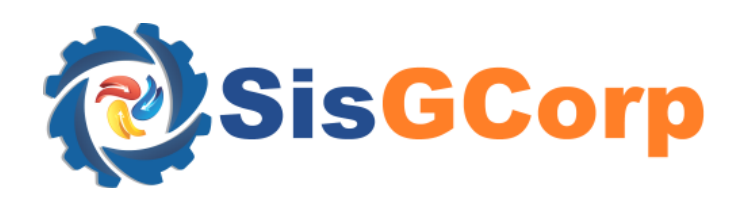

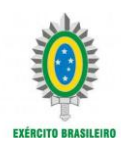

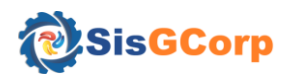

- Ambiente: SisGCorp
- Visão Usuário: Externo CAC
- Ao listar o processo, retorna a situação do processo como "Restituído" e o motivo da não conformidade >> Selecionar a opção "Editar":

| Lista de Processo             | s                 |                                            | 1                        |                                                                    |                 |                   |                                               |                      |
|-------------------------------|-------------------|--------------------------------------------|--------------------------|--------------------------------------------------------------------|-----------------|-------------------|-----------------------------------------------|----------------------|
| + Novo                        | De                |                                            | Até                      | Ē                                                                  |                 |                   | Q Todos                                       |                      |
| Fluxo de Processo             | 2<br>Iniciado     | Pt                                         | 3                        | Em Análise                                                         | 5<br>Restituido | ]                 | 6<br>Finalizado (Deferido/Indefe<br>Seleciona | rido)<br>ar a opção: |
| Nr Protocolo 📻                | Data de Entrada 📻 | Serviço 🚍                                  | Situação do Processo 🚍 🗸 | Motivo 🚍                                                           | ом 🚎            | Situação da GRU 📻 | Posição na Fila 📻                             |                      |
| 000001                        |                   | Concessão de Registro<br>Pessoa Física CAC | Restituído               | FALTA DOCUMENTO:<br>APAGUE O DOCUMENTO<br>E INSIRA NOVAMENTE<br>IA |                 | Paga              |                                               | •                    |
| ा २० ∨<br>Exbindo: 1 a 1 de 1 |                   |                                            |                          |                                                                    |                 |                   |                                               |                      |

- Acessar a aba "Preencha as Condições e Exigências" >> verificar o documento o que retornou com a não conformidade >> Exemplo: "Laudo de aptidão psicológica para o manuseio de armas" >>
  - Passo 1: Selecionar a opção "excluir" (Lixeira) >>
  - > Passo 2: Selecionar a opção "Escolher" >> Incluir novo documento >>
  - > Passo 3: Selecionar a opção "Carregar":

| 7. Comprovante de capacidade técnica para o<br>manuseio<br><u>Declaracao Filiacao entidade de tiro.pdf</u> 289 KB                        | 2<br>Comprovante de Capacidade Técnica ~              | Passo 2 Passo 3 × Cancelar       |
|----------------------------------------------------------------------------------------------------|-------------------------------------------------------|----------------------------------|
| 8. laudo de aptidão psicológica para o manuseio de ar<br><u>APAGUE ESTE DOCUMENTO ANTES DE ANEXAR</u><br><u>OUTRO ARQUIVO -&gt;</u> 1 KE | Laudo de Aptidão Psicológica 🗸 - Passo 1              | + Escolher 全 Carregar 🗙 Cancelar |
| 9. Certidão de antecedente Criminal Justiça Militar<br><u>Certidao Negativa da Justica Federal, pdf 2</u> 89 KB                          | Certidão de Ações Criminais da Justiça Militar da Umã | + Eacolher 🚖 Carregar 🗙 Cancelar |

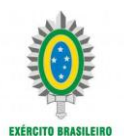

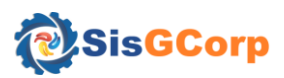

- 3. Acessar a aba "Gere GRU" para habilitar a opção Salvar.
  - Passo 4: Selecionar a opção "Salvar".
  - > Observação: Esta ação não gera nova GRU, é apenas para habilitar a opção "Salvar".

| > 1. Confira os Dados do Solicitante           |                    | 3                          |                        |                             |                 |   |  |  |  |
|------------------------------------------------|--------------------|----------------------------|------------------------|-----------------------------|-----------------|---|--|--|--|
| > 2. Escolha as Atividades e os Serviços       |                    |                            |                        |                             |                 |   |  |  |  |
| > 3. Preencha as Condições de Exigências       |                    |                            |                        |                             |                 |   |  |  |  |
| > 4. Preencha com informações adicionais julga | dos úteis          |                            |                        |                             |                 |   |  |  |  |
| ✓ 5. Gere GRU                                  |                    |                            |                        |                             |                 |   |  |  |  |
| Dados da GRU                                   |                    |                            |                        |                             |                 |   |  |  |  |
| UG/Gestão                                      |                    | Nome da Unidade Favorecida | Código de Recolhimento | ódigo de Recolhimento       |                 |   |  |  |  |
| Número de Referência                           |                    | Data de Vencimento         |                        | Valor Principal Valor Total |                 |   |  |  |  |
| Instruções                                     |                    |                            |                        |                             |                 |   |  |  |  |
| - Acompanhamento da GRU                        |                    |                            |                        |                             |                 |   |  |  |  |
| Nr de Protocolo                                | Data de Vencimento | Data de Pagamento          | Valo                   | r Total                     | Situação da GRU | 1 |  |  |  |
| 000001                                         |                    |                            |                        | Pa                          | iga             |   |  |  |  |
|                                                |                    | к < <u>1</u> > > <u>1</u>  | 20 🗸                   | Passo                       | 4               |   |  |  |  |
|                                                |                    |                            |                        |                             |                 |   |  |  |  |
| x                                              | Cancelar           |                            |                        | Salva                       | ır              |   |  |  |  |